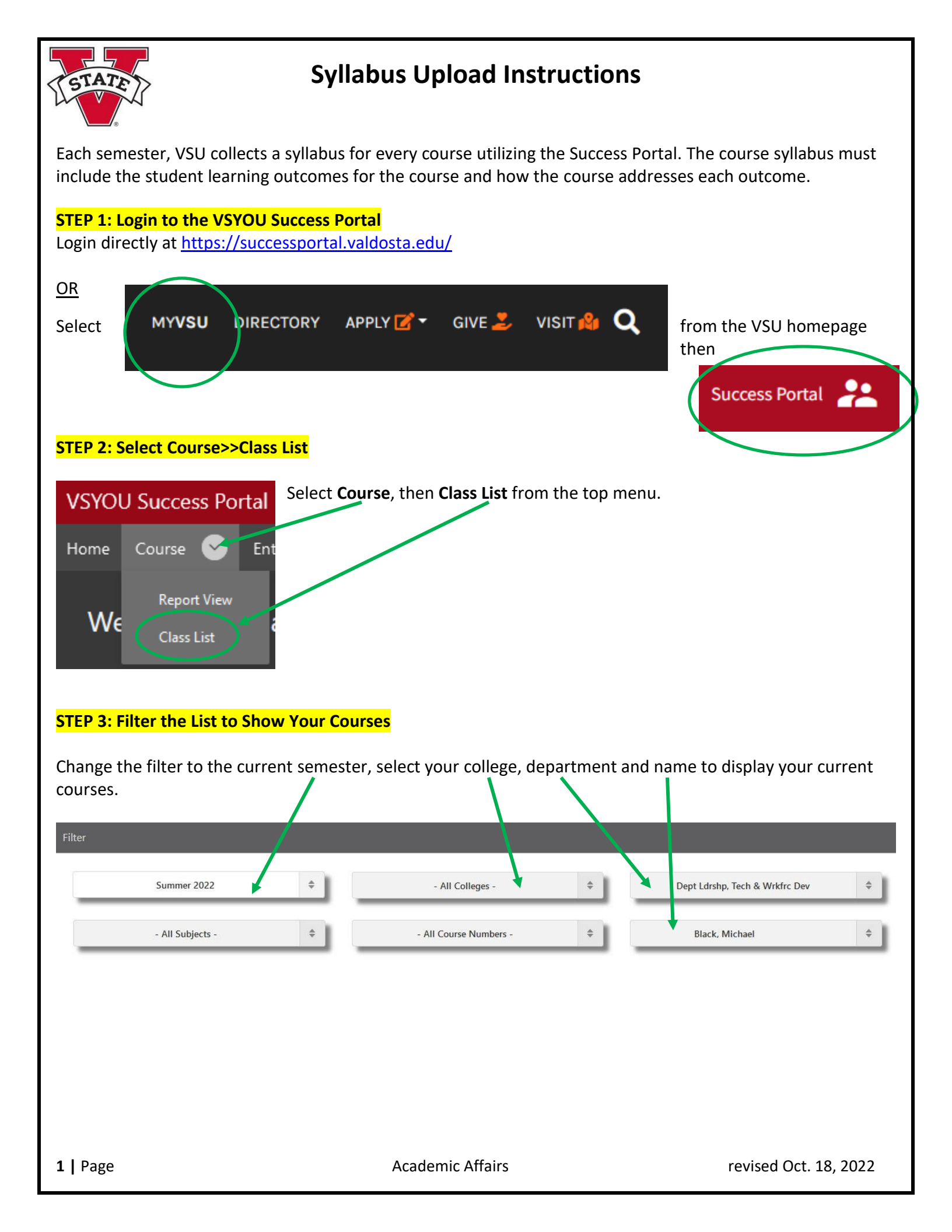

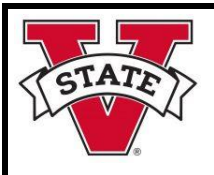

## **Syllabus Upload Instructions**

## STEP 4: Locate Your Course and Upload a Syllabus

Locate your courses. You may need to scroll to the right to see the column labeled **Syllabus**.

| Select<br>Course<br>Closed           | Students<br>on<br>Wait List? |                       |                    |                    |        |      |               |          |                    |                      |                           |                    |                  |
|--------------------------------------|------------------------------|-----------------------|--------------------|--------------------|--------|------|---------------|----------|--------------------|----------------------|---------------------------|--------------------|------------------|
| Select<br>Course<br>Course<br>Closed | Students<br>on<br>Wait List? |                       |                    |                    |        |      |               |          |                    |                      |                           |                    |                  |
|                                      |                              | CRN                   | Course<br>Name ≞_↑ | Combine<br>Courses | Campus | Days | Class<br>Time | Location | Course<br>Capacity | Students<br>Enrolled | Remaining<br>Seats        | Instructor<br>Name | Syllabus         |
|                                      |                              | 50397                 | ACCT 2101<br>IA    |                    | 5      |      |               | ONLINE   | 25                 | 18                   | 7                         | Crews, Cori        | None<br>uploaded |
|                                      |                              | 50398                 | ACCT 2102<br>IB    |                    | 5      |      |               | ONLINE   | 30                 | 28                   | 2                         | Crews, Cori        | None<br>uploaded |
|                                      | )                            | 53406                 | ACCT 4980<br>B     |                    | А      |      |               |          | 0                  | 1                    | -1                        | Crews, Cori        | None<br>uploaded |
| Syllabus                             | Upload                       | <b>Brow</b><br>Syllab | vse to ch          | oose file<br>wse   | e from | your | ed.           | uter or  | r OneDri           | ve [uploa            | ad DOC, I<br>Jpload Sylla | DOCX or            | PDF]             |
|                                      |                              |                       |                    |                    |        |      | т             | hen se   | lect <b>Upl</b>    | oad Sylla            | bus                       |                    |                  |
| The file size                        | should be                    | less                  | than 2 N           | 1B.                |        |      |               |          |                    |                      |                           |                    |                  |
|                                      |                              |                       |                    |                    |        |      |               |          |                    |                      |                           |                    |                  |

| STATE                                                          | 2                                                                                      | Syllabus Uplo                                                                                                    | ad Instructio                                                                                                 | ns                                                                                                    |       |
|----------------------------------------------------------------|----------------------------------------------------------------------------------------|----------------------------------------------------------------------------------------------------|----------------------------------------------------------------------------------------------------|----------------------------------------------------------------------------------------------------|-------|
| You will rece                                                  | ive a confirmatior                                                                     | ו pop-up box.                                                                                                    | Select <b>X</b>                                                                                               | and repeat for other courses.                                                                                                   |       |
| Syllabus U                                                     | Ipload                                                                                 |                                                                                                    |                                                                                                    |                                                                                                    | ×     |
| 🗸 Fil                                                          | le successfully up                                                                     | loaded.                                                                                                    |                                                                                                    | ×                                                                                                    |       |
|                                                                | Current Syllabus:                                                                      | HEDL 7820 Fall 2021 Sylla<br>Uploaded by MMBLACK of                                                                    | ous.pdf<br>n 06/16/2022                                                                                       | Download Syllabus                                                                                                    |       |
|                                                                | Upload Syllabus                                                                        | Browse No file select                                                                                                  | ed.                                                                                                    | Remove Syllabus                                                                                                    |       |
| If you upload<br>have to refre<br>For question<br>This handout | d an incorrect file,<br>esh (F5) the screer<br>s about uploading<br>t is posted online | you can <b>Remove Syllab</b><br>with the course list and<br>gyour course syllabus, co<br>at <u>http://www.valdosta</u> | <b>us</b> or <b>Browse</b> to sele<br>I it will show the file<br>ontact Dr. Michael Bl<br>edu/administration/ | ect the replacement file. You will<br>was uploaded.<br>lack at assessment [at] valdosta<br><u>/sacs/faculty-credentials.php</u> | .edu. |
|                                                                |                                                                                        |                                                                                                    |                                                                                                    |                                                                                                    |       |
|                                                                |                                                                                        |                                                                                                    |                                                                                                    |                                                                                                    |       |
|                                                                |                                                                                        |                                                                                                    |                                                                                                    |                                                                                                    |       |
|                                                                |                                                                                        |                                                                                                    |                                                                                                    |                                                                                                    |       |